IPSec VPN 程咪 2019-09-23 发表

# 组网及说明

# 1 配置需求或说明

## 1.1 适用的产品系列

本案例适用于如M9006、M9010、M9014等M9K系列的防火墙

ERG2 产品系列路由器: ER8300G2-X、ER6300G2、ER3260G2、ER3200G2等。

注: 本案例是在F100-C-G2的Version 7.1.064, Release 9510P08版本上进行配置和验证的。

## 1.2 配置需求及实现的效果

总部有一台防火墙分支有一台ERG2路由器都部署在互联网出口,因业务需要两端内网需要通过VP N相互访问。IP地址及接口规划如下表所示:

| 公司名<br>称 | 外网接口  | 公网地址/掩码         | 公网网关         | 内网接口  | 内网地址/掩码         |
|----------|-------|-----------------|--------------|-------|-----------------|
| 总部       | 1/0/3 | 101.88.26.34/30 | 101.88.26.33 | 1/0/4 | 192.168.10.0/24 |
| 分部       | WAN1  | 198.76.26.90/30 | 198.76.26.89 | LAN1  | 192.168.20.0/24 |

## 2 组网图

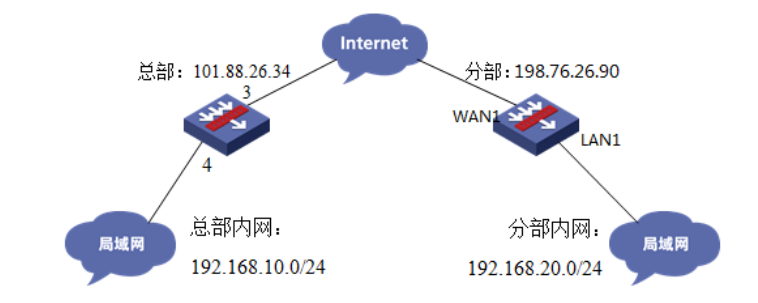

#### 配置步骤

3 配置步骤

#### 3.1 总部侧IPSEC VPN配置

3.1.1 IPsec策略配置

#在"网络">"VPN">"策略"中点击新建。

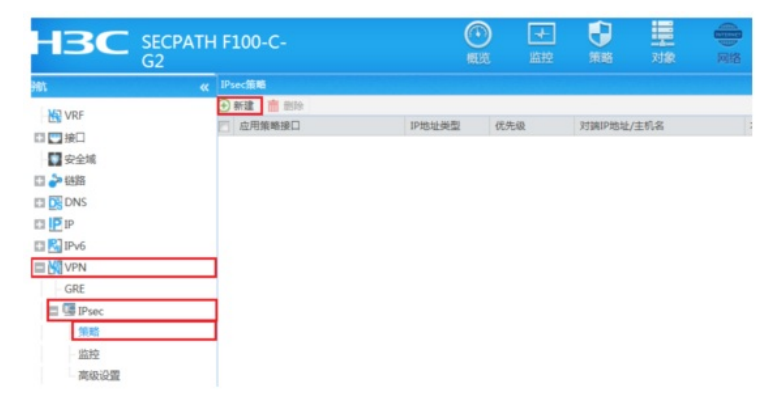

#在"基本配置"中"接口"选择接入外网的1/0/3接口,"优先级"设置为1(优先级代表了策略匹配顺序,当存在多条VPN隧道时需要对各VPN隧道优先级进行设置),"认证方式"选择域共享密钥,建立VPN两端隧道的域共享密钥必须一致。对端ID设置对IP地址即分公司公网地址,本端ID默认为本端公网接口IP地址。在保护的数据流中添加源为总部内网网段192.168.10.0/24,目的IP地址为分部内网网段192.168.20.0/24。高级设置中配置ike参数和ipsec参数,该参数需要保证总部和分支必须一致。

| NCTON ATTAK  |          |                         |               |           |             |              |       |
|--------------|----------|-------------------------|---------------|-----------|-------------|--------------|-------|
| 新建IPsec雜輯    |          |                         |               |           |             |              |       |
| 基本配置         |          |                         |               |           |             |              |       |
| 接口           |          | GE1/0/3                 |               | ~         |             |              |       |
| IP地址类型       |          | IPv4                    | © IPv6        |           |             |              |       |
| 优先级          |          | 1                       |               | • (3      | 1-65535)    |              |       |
| 模式           |          | ◉ 对莓/分支节点               | ◎ 中心节点        |           |             |              |       |
| 对錆IP地址/主机    | 名        | 198.76.26.90            |               | • C       | 1-253字符)    | )            |       |
| 协商模式         |          | <ul> <li>主模式</li> </ul> | ◎ 野宣模式        |           |             |              |       |
| 认证方式         |          | 预共享密钥                   |               | *         |             |              |       |
| 预共享密钥        |          |                         |               |           | 1-128字符)    | )            |       |
| 再次输入预共享:     | 家明       |                         |               |           |             |              |       |
|              |          |                         |               |           |             |              |       |
| XIIMID       |          | IPv4 地址 * 1             | 198.76.26.90  |           |             |              |       |
| 本蒴ID         |          | IPv4 地址 ¥ 1             | 101.88.26.34  |           |             |              |       |
| 描述           |          |                         |               | (1        | -80字符)      |              |       |
|              |          |                         |               |           |             |              |       |
|              |          |                         |               |           |             |              |       |
| 保护的数据流       |          |                         |               |           |             |              |       |
| (+) 添加 前     | 编辑保护的数据流 |                         |               | ? ×       |             |              |       |
| ▼ 源IP地址      |          |                         |               |           | R[]         | 动作           |       |
| ☑ 192.168.   | VRF      | 公网                      |               | ~         |             | 保护           |       |
|              | 源IP地址()  | 192.168.10.0/           | 255.255.255.0 |           |             |              |       |
|              | 目的IP地址() | 192.168.20.0/           | 255.255.255.0 |           |             |              |       |
|              | 协议       | any                     |               | ✓ (0-255) |             |              |       |
|              | 动作E      | 保油                      |               | ~         |             |              |       |
|              |          | DH3/-                   |               |           |             |              | ++ 1  |
|              |          | 确定                      | 取消            |           |             | Cata (9.42-4 | 元 A   |
|              |          |                         |               |           | Po meters   | LUCE COLONE  | 10000 |
|              |          |                         |               |           |             |              |       |
| 高级配置         |          |                         |               |           |             |              |       |
| -            |          |                         |               |           |             |              |       |
| IKE参数        |          |                         |               |           |             |              |       |
| 加密算法         |          | 3DES-CBC                |               | ~         |             |              |       |
| 认证算法         |          | SHA1                    |               | ~         |             |              |       |
| DH           |          | DH group 2              |               | ~         |             |              |       |
| IKE SA 牛存團   | RH .     | 86400                   |               | ¥2 ( 6    | 0-604800    | 辞省为86400)    |       |
| IDroc Ste    |          | 00400                   |               |           |             |              |       |
| #filestar    |          |                         | () 体统相关       |           |             |              |       |
| 安全协议         |          | ESP                     | © AH          | C AH-ESP  |             |              |       |
| ESPILIE      |          | SHA1                    |               | ~         |             |              |       |
| FCPhn家镇3+    |          | 2055-090                |               | ~         |             |              |       |
| DEC          |          | SUES-COC                |               |           |             |              |       |
| PTS          |          |                         |               | •         |             |              |       |
| IPsec SA生存的  | 町间 🕐     |                         |               | Eb. ( 1   | 00 604000   |              |       |
| <b>接</b> 了可问 |          |                         |               | 0(1       | 80-004800   | )            |       |
| 基于流量         |          |                         |               | 干字节       | 5 ( 2560-42 | 94967295)    |       |
| IPsec SA 空闲  | 超时时间(?)  |                         |               | 眇(6       | 0-86400)    |              |       |
| DPD检测 ③      |          | 开启                      |               |           |             |              |       |
| 内同VRF        |          | 公网                      |               | ~         |             |              |       |
| 本端IP地址       |          |                         |               |           |             |              |       |
| QoS预分类 ()    |          | □ 开启                    | _             |           |             |              |       |
|              |          | 神法                      | 取消            |           |             |              |       |
|              |          |                         |               |           |             |              |       |

# 3.1.2 配置安全策略, 放通IPSEC感兴趣流的数据策略

#在"策略">"安全策略">点击"新建","源IP地址"中点击"添加IPV4地址对象组"

| H3C                                  | SECPATH F100-C-<br>G2                          |                                                    | ()<br>概范 単控                  | 日本 日本 日本 日本 日本 日本 日本 日本 日本 日本 日本 日本 日本 日 |
|--------------------------------------|------------------------------------------------|----------------------------------------------------|------------------------------|------------------------------------------|
| 日本<br>「使 安全領路<br>日 愛 安全防护<br>日 M NAT | ◆ 新建<br>前 部除<br>内容安全配置安更之后()<br>新建<br>新建<br>新建 | 复利   ➡ 移动   ✓ 品用   ⊘ ‡<br>,需要 <mark>提交</mark> 才能生效 | 1999 - Restances 🕅 (R. 1999) | WAPEJISSHA 📿 RA                          |
| 日 48 用完管理<br>日 12 负载均衡               | 源安全域<br>目的安全域<br>別NEID                         | Untrust<br>Trust                                   | × *<br>• ( 0-65534           | ) 📝 自动编号                                 |
|                                      | 美型<br>描述信息                                     | ● IPv4 ◎ IPv6                                      | (1-127 <del>)</del>          | Ŧ)                                       |
|                                      | 动作<br>透明P地址                                    | ● 允许 ◎ 拒绝 (                                        | ○ 允许并深度检测 ✓ [多选]             |                                          |
|                                      | EIE/PASAL                                      | ▲ SetThe AntiBetTy Bold                            | (*2)                         |                                          |

#配置对象组名称为"192.168.20.0",点击"添加",对象地址为192.168.20.0网段,为分支内网段地址

| 新建IPv4地址对象                                                             | 组                  |                 |      | ? ×                    |
|------------------------------------------------------------------------|--------------------|-----------------|------|------------------------|
| 对象组名称<br>描述                                                            | 192.168.20.0       |                 |      | *(1-31字符)<br>(1-127字符) |
| <ul> <li>() 添加</li> <li>() 添加</li> <li>() 添加</li> <li>() 参型</li> </ul> | 除                  | 内容              | 排除地址 | 编辑                     |
| 添加对象                                                                   |                    |                 |      | 3                      |
| 对象 (?)<br>排除地址 (?)                                                     | 网段<br>192.168.20.0 | / 255.255.255.0 | ¥    | (Pv4地址/掩码长度0-32)       |
|                                                                        |                    | 确定 取消           |      |                        |

#在"策略">"安全策略">点击"新建","目的IP地址"中点击"添加IPV4地址对象组"

| 源安全域     | Untrust                              |                        |           | ~ *  |         |        |
|----------|--------------------------------------|------------------------|-----------|------|---------|--------|
| 目的安全城    | Trust                                |                        |           | ~ *  |         |        |
| 策略ID     | _                                    |                        |           | - (0 | -65534) | ☑ 自动编辑 |
| 类型       | IPv4                                 | ◎ IPv6                 |           |      |         |        |
| 描述信息     |                                      |                        |           | (1-  | 127字符)  |        |
|          |                                      |                        |           |      |         |        |
| 动作       | • 允许                                 | ◎ 拒绝                   | ◎ 允许并深度检测 | N    |         |        |
| 源IP地址    | 192.168.2                            | 0.0                    |           | *    | 8选]     |        |
| 目的IP地址   | 1                                    |                        |           | × [3 | 5选]     |        |
| 服务       | + 添加IP                               | /4地址对象组                |           | [3   | 8选]     |        |
| 应用       | 本端地址                                 |                        |           | [3   | 5选]     |        |
| 应用组      | 对端内网<br>102.169.20                   | 0.0                    |           | (3   | 3选]     |        |
| 时间段      | 192.108.20<br>请选择时间                  | 0.0<br>DEQ             |           | *    |         |        |
| VRF      | 公网                                   |                        |           | ~    |         |        |
| 记录日志     | ◎ 开启                                 | (2) 关闭                 |           |      |         |        |
| 开启策略匹配统计 | ◎ 开启                                 | <ul> <li>美闭</li> </ul> |           |      |         |        |
| 启用策略     | <ul> <li>         开启     </li> </ul> | 关闭                     |           |      |         |        |

#配置对象组名称为"192.168.10.0",点击"添加",对象地址为192.168.10.0网段,为总部内网网段地址

| 新建IPv4地址对象组                                          | 1                |                |      | ? ×                     |
|------------------------------------------------------|------------------|----------------|------|-------------------------|
| 对象组名称<br>描述                                          | 192.168.10.0     | ]              |      | * (1-31字符)<br>(1-127字符) |
| <ul> <li>◆ 添加</li> <li>● 添加</li> <li>● 类型</li> </ul> | \$               | 内容             | 排除地址 | 编辑                      |
| 添加对象                                                 | <b>2</b> 162     |                | ×    |                         |
| *138K                                                | Mex 192.168.10.0 | / 255.255.255. | 0    | *(IPv4地址/掩码长度0-3)       |
| AMOUNT                                               |                  |                |      |                         |
|                                                      |                  |                |      |                         |
| L                                                    |                  | 确定取消           |      |                         |
|                                                      |                  | 确定 取消          |      |                         |

#最后确认一下"源IP地址"为对端内网所在对象组,"目的IP地址"为本端内网地址所在对象组,确定即可

| 按全策略     |                        |        |         |    |         |           |
|----------|------------------------|--------|---------|----|---------|-----------|
| 源安全域     | Untrust                |        |         | ~  |         |           |
| 目的安全域    | Trust                  |        |         | ~  |         |           |
| 策略ID     |                        |        |         |    | (0-6553 | 4) 📝 自动编号 |
| 类型       | IPv4                   | © IPv6 |         |    |         |           |
| 描述信息     |                        |        |         |    | (1-127字 | 符)        |
|          |                        |        |         |    |         |           |
| 动作       | <ul> <li>允许</li> </ul> | ◎ 拒绝   | ◎ 允许并深度 | 陸測 |         |           |
| 源IP地址    | 192.168.2              | 20.0   |         | *  | [多选]    |           |
| 目的IP地址   | 192.168.1              | 10.0   |         | ~  | [多选]    |           |
| 服务       | 请选择服务                  | 号      |         | ~  | [多选]    |           |
| 应用       | 请选择应用                  | ŧ      |         | ~  | [多选]    |           |
| 应用组      | 请选择应用                  | 刊组     |         | ~  | [多选]    |           |
| 时间段      | 请选择时间                  | 间段     |         | ~  |         |           |
| VRF      | 公网                     |        |         | ~  |         |           |
| 记录日志     | ◎ 开启                   | (1) 关闭 |         |    |         |           |
| 开启策略匹配统计 | ◎ 开启                   | 美闭     |         |    |         |           |
| 启用策略     | ◎ 开启                   | ◎ 关闭   |         |    |         |           |
|          |                        |        |         |    |         |           |

3.1.3 总部侧配置安全策略, 放通Untrust到Local, 和Local到Utrust的策略, 用于建立IPsec 隧道

| 源安全域     | Untrust                                | * *             |    |
|----------|----------------------------------------|-----------------|----|
| 目的安全域    | Local                                  | ~ *             |    |
| 策略ID     |                                        | *(0-65534) 📝 自动 | 编号 |
| 类型       | IPv4                                   |                 |    |
| 描述信息     |                                        | (1-127字符)       |    |
|          |                                        |                 |    |
| 动作       | <ul> <li>允许</li> <li>恒绝</li> </ul>     | ◎ 允许并深度检测       |    |
| 源IP地址    | 请选择或输入对象组                              | ~ [多选]          |    |
| 目的IP地址   | 请选择或输入对象组                              | ▼ [多选]          |    |
| 服务       | 请选择服务                                  | ▼ [多选]          |    |
| 应用       | 请选择应用                                  | ▼ [多选]          |    |
| 应用组      | 请选择应用组                                 | ▼ [多选]          |    |
| 时间段      | 请选择时间段                                 | ~               |    |
| VRF      | 公网                                     | *               |    |
| 记录日志     | <ul> <li>一 开启</li> <li>● 关闭</li> </ul> |                 |    |
| 开启策略匹配统计 | 开启 ● 并启 ● 关闭                           |                 |    |
| 启用策略     | 开启                                     |                 |    |

| 源安全域     | Local   |        |        | ~   | · · · · · · · · · · · · · · · · · · · |
|----------|---------|--------|--------|-----|---------------------------------------|
| 目的安全域    | Untrust |        |        | ~ * | e                                     |
| 策略ID     |         |        |        |     | (0-65534) 📝 自动编号                      |
| 类型       | IPv4    | © IPv6 |        |     |                                       |
| 描述信息     |         |        |        |     | (1-127字符)                             |
|          |         |        |        |     |                                       |
| 动作       | ● 允许    | ◎ 拒绝   | ◎ 允许并深 | 度检测 |                                       |
| 源IP地址    | 请选择或编   | 俞入对象组  |        | ~   | [多选]                                  |
| 目的IP地址   | 请选择或编   | 俞入对象组  |        | ~   | [多选]                                  |
| 服务       | 请选择服务   | 5      |        | ~   | [多选]                                  |
| 应用       | 请选择应用   | Ð      |        | ~   | [多选]                                  |
| 应用组      | 请选择应用   | 围组     |        | ~   | [多选]                                  |
| 时间段      | 请选择时间   | 同段     |        | ~   |                                       |
| VRF      | 公网      |        |        | ~   |                                       |
| 记录日志     | ◎ 开启    | ◎ 关闭   |        |     |                                       |
| 开启策略匹配统计 | ◎ 开启    | ◎ 关闭   |        |     |                                       |
| 白田体政     | ◎ 开启    | ◎ 关闭   |        |     |                                       |

# 3.1.4 保存配置

在设备右上角选择"保存"选项,点击"是"完成配置。

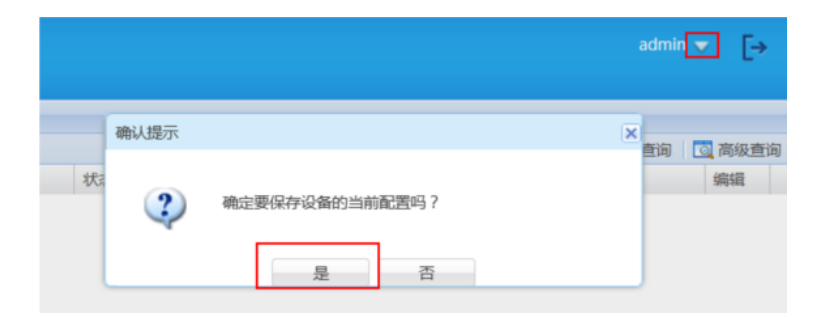

## 3.2 分支侧IPsec配置

# 3.2.1 配置IPSec 虚接口

单击【VPN】--【VPN设置】--【虚接口】,点击【新增】,绑定对应的WAN口,比如WAN1:

| НЗС              |                   |           |                  |           |         |          |           |           |             |
|------------------|-------------------|-----------|------------------|-----------|---------|----------|-----------|-----------|-------------|
| ▶ 系接导数           | 安全联盟              | 虚推口       | IKE安全提议          | IKE对等体    | IP8ec宴: | 全體說      | IPSec安全策略 |           |             |
| ▶ 系统监控           |                   |           |                  |           |         |          |           |           |             |
| ≫ 推口管理           | 安                 | 全現 III SA |                  |           |         |          |           |           |             |
| ▶ 上同管理           | (B)               | 过安全联盟S    | A · IPSec能够对:    | 不同的救援流提供  | 共不同级别的5 | 安全保护・石   | 主这里可以查询到相 | 应隧道当前状态,  | 了解随道建立的各个参  |
| ≫ 安全考区           | R.                | •         |                  |           |         |          |           |           |             |
| W W28            | 430               | 4.84      | 10               | 210512    |         | AL. 18.0 | t ron ont | Een Wit   | # # # A     |
| > IPSEC VPS      |                   | -         | /3149            | AIPTS     | AH SPI  | API #3   | ESP SPI   | EPh. W.W  | n n x       |
| L2TP VPM         |                   |           |                  |           |         | Ж        | 1页/共1页共0  | 条记录 每页 10 | f7™ ₩ 1 60₩ |
| ▶ Q+x设置          |                   |           |                  |           |         |          |           |           |             |
| ▶ 高级设置           |                   |           |                  |           |         |          |           |           |             |
| ▶ 设备管理           |                   |           |                  |           |         |          |           |           |             |
| > JII PANG       |                   |           |                  |           |         |          |           |           |             |
|                  |                   |           |                  |           |         |          |           |           |             |
| 新增虚接口列表          |                   |           |                  |           |         |          |           |           | ×           |
| 虚接口名<br>绑定报<br>指 | 3称:<br>8口:<br>萌述: | iı<br>W   | osec0 ▼<br>AN1 ▼ | <u>观消</u> |         |          |           |           |             |

## 3.2.2 配置IKE安全提议

单击【VPN】--【VPN设置】--【IKE安全提议】,点击【新增】,配置IKE安全提议的各个参数:安全提议名称、IKE验证算法、IKE加密算法、IKE DH组,如下图配置。

| ▶ 系统导航      | 安全联盟   | 虚務口    | IKE安全提议   | IKE对等体   | IPSec安全提议    | IPSec安全策略       |                            |  |
|-------------|--------|--------|-----------|----------|--------------|-----------------|----------------------------|--|
| ▶ 系统监控      |        |        |           |          |              |                 |                            |  |
| > 推口管理      | 安      | 全體议    |           |          |              |                 |                            |  |
| ▶ NL篇编      | 安全核    | 影响的配置相 | (次后,需要重新启 | 用(先禁用再启用 | )引用该安全提议的IP: | SEC安全解臨或重新使能IPS | BEC功能,新的能置才能生效。            |  |
| > 上同管理      |        | 1. 1.1 | 2.9       |          | 关键字:         | 名称 •            | R# A+±s                    |  |
| p 200       | 投作     | 序号     | 名称        |          | 计连算法         | 加密算法            | DHft                       |  |
| - MINE      | 1      | 1      | BE.       |          | SHA1         | 3DES            | DH2 modp1024               |  |
| > 12181 V78 |        |        |           |          |              | 第1页/共1页共1条      | 2景 梅页 10 行(4) 4 1 69 10 10 |  |
| 编辑IKE安全     | 提议列    | ŧ      |           |          |              |                 | ×                          |  |
| 安全          | 全提议名   | 称:     | IKE       | 2        |              | (范围:1~16个字符)    |                            |  |
| IK          | E验证算   | 法:     | SH        | A1 👻     |              |                 |                            |  |
| IK          | E加密算   | 法:     | 3D        | ES 🔻     |              |                 |                            |  |
|             | IKE DH | 组:     | DH        | 2 modp1  | 024 🗸        |                 |                            |  |
|             |        |        | fi        |          | 取消           |                 |                            |  |

## 3.2.3 配置IKE对等体

单击【VPN】--【VPN设置】--【IKE对等体】,点击【新增】,配置IKE对等体: 对等体名称为IKE、绑定虚接口为ipsec0(前面已经创建)、对端地址为总部的公网ip,即101.88.26.3 4、协商模式选择主模式、安全提议选择ike(前面已经创建)、配置预共享秘钥,此处配置为123456 、其余选择默认即可。

|    |           |       |      |           | -          | 1             |             |           |          |               |
|----|-----------|-------|------|-----------|------------|---------------|-------------|-----------|----------|---------------|
| >  | 系统导航      | 安全联盟  | 虚景口  | IKE安全瞿    | 記 IKE對等件   | IPSec安全提议     | IPSec安全策略   |           |          |               |
| ≥  | 系统监控      |       |      |           |            | -             |             |           |          |               |
| Þ  | 推口管理      | R     | 等体   |           |            |               |             |           |          |               |
| ÷. | AT管理      | 对等性   | 的配置修 | 改后, 雷要重新, | 自用(先禁用再启用) | )引用该对等体的IPSEC | 安全策略成重新使能IP | SEC功能,新的配 | 置才能生效。   |               |
| Þ  | 上阿管理      | 2.0   | 1.1  |           |            | 关键字:          | 名称 •        | 24        | [二月二日]   |               |
| ≽  |           |       | -    |           |            |               |             |           | -        |               |
| >  | 安全专区      | W 11- | 16-5 | 25.88     | R. H. L    | XI WATE IK    | 21.99       | ID类型      | XXBN     | DPD           |
| -  |           | 0     | 1    | IKE       | ipsec0     | 101.88.26.34  | た際主         |           | INE      | 关闭            |
| Ľ, | TESEC VEN |       |      |           |            |               | 第1页/共1页共1   | 朱记录 每页 10 | (7·* * 1 | 60 <b>* *</b> |
| _  | LETP VPS  |       |      |           |            |               |             |           |          |               |

| ITEX1 争协    |              |                         |
|-------------|--------------|-------------------------|
| 对等体名称:      | IKE          | (范围:1~16个字符)            |
| 虚接口:        | ipsec0 💌     |                         |
| 对端地址:       | 101.88.26.34 | (IP 或 域名)               |
| 协商模式:       | ◉ 主模式 ◎ 野蛮模式 | 2                       |
| 安全提议一:      | IKE 👻        |                         |
| 安全提议二:      | 请选择 ▼        |                         |
| 安全提议三:      | 请选择 ▼        |                         |
| 安全提议四:      | 请选择 ▼        |                         |
| 预共享密钥(PSK): | 123456       | (范围:1~128个字符)           |
| 生命周期:       | 28800 秒(范围   | :60~604800秒, 缺省值:28800) |
| DPD:        | ◎ 开启 ◙ 关闭    |                         |
| DPD周期:      | 10 利         | 如范围:1~60秒,缺省值:10)       |
| DPD超时时间:    | 30 利         | 少(范围:1~300秒,缺省值:30)     |

## 3.2.4 配置IPSec安全提议

单击【VPN】--【VPN设置】--【IPSec安全提议】,点击【新增】,配置IPSEC安全提议:安全提议 名称、安全协议类型、ESP验证算法、ESP加密算法配置如下图:

| ▶ 系统习候                  | 安全联盟 虛務 | 口 IKE安全提议          | IKE对等体 IPSec安全提议    | IPSec安全策略        |                        |
|-------------------------|---------|--------------------|---------------------|------------------|------------------------|
| ▶ 系统监控                  |         |                    |                     |                  |                        |
| ▶ 推口管理                  | 安全提议    |                    |                     |                  |                        |
| » AP管理                  | 安全提议的配  | <b>西黎改后,需要重新启F</b> | 用(先慧用再启用)引用该安全提议的IP | SEC安全策略或重新使能IPSE | C功能,新的配置才能生效。          |
| ▶ 上阿管理                  | 2.5     | 1. 2.2             | 关键字                 | 名称 •             | 24 AF±#                |
| > Z¥i¥i                 | 撥作 序号   | 名称                 | 安全协议                | AHTA             | ESP#法                  |
| > REVE                  | 1.1     | Psec               | ESP                 |                  | 3DES-SHA1              |
| s IPSRC VFN<br>L2TF VFN |         |                    |                     | 第 1页/共 1页 共 1条记  | た 朝気 10 行 m m 1 Go m m |
| 编辑IPSEC安全提该             | 议列表     |                    |                     |                  | ×                      |
| ,                       |         |                    |                     |                  |                        |
| 安全提议                    | 名称:     | IPsec              |                     | (范)              | 围:1~31个字符)             |
| 安全协议                    | 类型:     | ⊖ AH ●             | ESP OAH+ESP         |                  |                        |
| <b>ESP验证</b>            | 算法:     | SHA1 V             |                     |                  |                        |
| ESP加密                   | 算法:     | 3DES •             |                     |                  |                        |
|                         |         | 修改 I               | 取消                  |                  |                        |

# 3.2.5 配置IPSec安全策略

单击【VPN】--【VPN设置】--【IPSec安全策略】,勾选启【用IPSec功能】,点击【新增】,配置IP Sec安全策略:本地子网IP即为分支路由器内网网段,此处配置为192.168.20.0/24,对端子网IP即为总 部防火墙内网网段,此处配置为192.168.10.0/24,其余参数按照下图所示配置:

| ▶ 系统导航     | 安全联盟  | 虚接口      | IKE安全提说                                  | IKE对等体    | IPSec安全提议     | IPSec安全策略                |              |               |
|------------|-------|----------|------------------------------------------|-----------|---------------|--------------------------|--------------|---------------|
| > 系统监控     |       |          |                                          |           |               |                          |              |               |
| ≫ 推口管理     | IP    | Sec设置    |                                          |           |               |                          |              |               |
| ⇒ AT管理     |       |          |                                          |           | 図 AREPS       | Sec功能                    |              |               |
| > LPHEN    |       |          |                                          |           |               |                          |              |               |
| > 安全专家     | 安     | 全策略      |                                          |           |               |                          |              |               |
| V WH       | 虚接口   | 1、IKE安全的 | 推议、IKE对等体和<br>新DD和要用新生物                  | IPSEC安全提彩 | 的配置都修改完成后・    | 只需要重新启用(先期)<br>防急等的影響生命。 | 用再启用)相关的IPSE | C安全策略一次规重新使制  |
| 5 IFSE 178 | -     |          | ( 10 m m m m m m m m m m m m m m m m m m |           |               | 88 -                     |              | 原用金田          |
| L2TF VFS   | 18 ft | 184      | 名称                                       | 状态        | 大幅学に          | 刘靖子同同段                   | bast         | 其它            |
| > 2.922    |       |          | incer                                    | 88        | 192.168.20.0/ | 192.168.10.0/            | arth.#       | od With - nor |
| > 2412     | -     |          | with a                                   | and a     | 255.255.255.0 | 255.255.255.0            | THE LOT PI   | A1410.00      |
| > III.PYAQ |       |          |                                          |           |               | 第1页/共1页;                 | +1条记录每页 5    | 1914 4 1 Go H |
| 安全策略复致     | . r   | insec    |                                          | /****     | 1 C ( 100000) |                          |              |               |
| 女主東南石州     | •     | ipsec    |                                          | (范惠:1     | ~16个字符)       |                          |              |               |
| 是否启用       | :     | 启用       | •                                        |           |               |                          |              |               |
| 本地子网IP/撞码  | :     | 192.16   | 8.20.0                                   | / 255.2   | 55.255.0      |                          |              |               |
| 对端子网IP/撞码  | :     | 192.16   | 8.10.0                                   | / 255. 25 | 55.255.0      |                          |              |               |
| 协商类型       | :     | IKE      | 协商 ◎手ュ                                   | 动模式       |               |                          |              |               |
| 对等体        |       | IKE      | •                                        |           |               |                          |              |               |
| 安全提议一      |       | IPsec    | •                                        |           |               |                          |              |               |
| 安全提议二      | :     | 请选择      |                                          |           |               |                          |              |               |
| 安全提议三      | :     | 请选择      |                                          |           |               |                          |              |               |
| 安全提议四      | :     | 请选择      | •                                        |           |               |                          |              |               |
| PFS        |       | 禁止       | •                                        |           |               |                          |              |               |
| 生命周期       | :     | 28800    | 秒低                                       | 120~      | 604800, 缺省伯   | 直:28800)                 |              |               |
| 触发模式       | :     | 流量触      | 发 -                                      |           |               |                          |              |               |
|            | (     | 修改       | 取消                                       |           |               |                          |              |               |

# 3.2.6 配置去往对端子网的静态路由

单击【高级设置】--【路由设置】--【静态路由】,目的地址配置成对端子网,即192.168.10.0,子网 掩码为255.255.255.0,出接口为ipsec0虚接口。

| ▶ 系统导航 静态路由    | 策略語曲            |               |         |                 |                 |
|----------------|-----------------|---------------|---------|-----------------|-----------------|
| ▶ 系统监控         |                 |               |         |                 |                 |
|                | * 由 基           |               |         |                 |                 |
| ⇒ AT管理         | 4. ## ## ###### | 85.0          | ARF: 新述 | •               | <b>R4 A</b> F±# |
| ▶ 上阿管理 操作      | 作序号 目的地址        | 子同識码          | 下一跳地址   | 出售口             | Nif             |
| ≥ ž¶iři /      | 1 192.168.10.0  | 255.255.255.0 |         | ipsec0          |                 |
| > 安全考区         |                 |               | 第1页/月1  | 页 共 1 条记录 每页 10 |                 |
| > ***          |                 |               |         |                 |                 |
| 》 <u>東田高</u> 葉 |                 |               |         |                 |                 |
| 地址新林           |                 |               |         |                 |                 |
| > 新由设置         |                 |               |         |                 |                 |
|                |                 |               |         |                 |                 |
| 编辑静态路由列表       |                 |               |         |                 |                 |
|                |                 |               |         |                 |                 |
| 日的抽屉           | 102 168 1       | 0.0           |         |                 |                 |
| EU1097T.       | 192.100.1       | 0.0           |         |                 |                 |
| 子网掩码:          | 255.255.2       | 55.0          |         |                 |                 |
|                |                 |               |         |                 |                 |
| 下一, 那, 地址:     |                 |               |         |                 |                 |
| 出接口:           | insec0 -        |               |         |                 |                 |
|                | 10000           |               |         |                 |                 |
| 描述:            |                 |               | (可      | 选,范围:1~         | 15个字符)          |
|                |                 |               |         |                 |                 |
|                |                 |               |         |                 |                 |
|                |                 | 14 m          | -       |                 |                 |
|                |                 | इड म्ह        | (用      |                 |                 |

## 3.3 测试VPN是否连通

# 3.3.1 数据访问触发IPsec建立

在总部或者分部内网中任意找一台电脑访问对端网络资源。 举例:在分支侧电脑ping总部侧电脑, IPSEC初始建立时会丢1-2个包,建立后通信正常。

| C:\Users\sfw1081>ping 192.168.10.3                                                              |
|-------------------------------------------------------------------------------------------------|
| 正在 Ping 192.168.10.3 具有 32 字节的数据:<br>请求鸫时。                                                      |
| 頃水廸叭。<br>来自 192.168.10.3 的回复: 字节=32 时间<1ms TTL=255<br>来自 192.168.10.3 的回复: 字节=32 时间<1ms TTL=255 |
| 192.168 10.3 的 Ping 统计信息:<br>数据句: 已发送 = 4, 已接收 = 2, 丢失 = 2 (50% 丢失),                            |
| 往返行程的估计时间(以毫秒为单位):<br>最短 = Oms,最长 = Oms,平均 = Oms                                                |

# 3.3.2 查看IPSEC监控信息

防火墙侧:在"网络">"VPN">"IPsec">"监控"中查看对到信息,如果有隧道信息就说明VPN已经正常建立,如果没有隧道信息就说明VPN未建立成功。

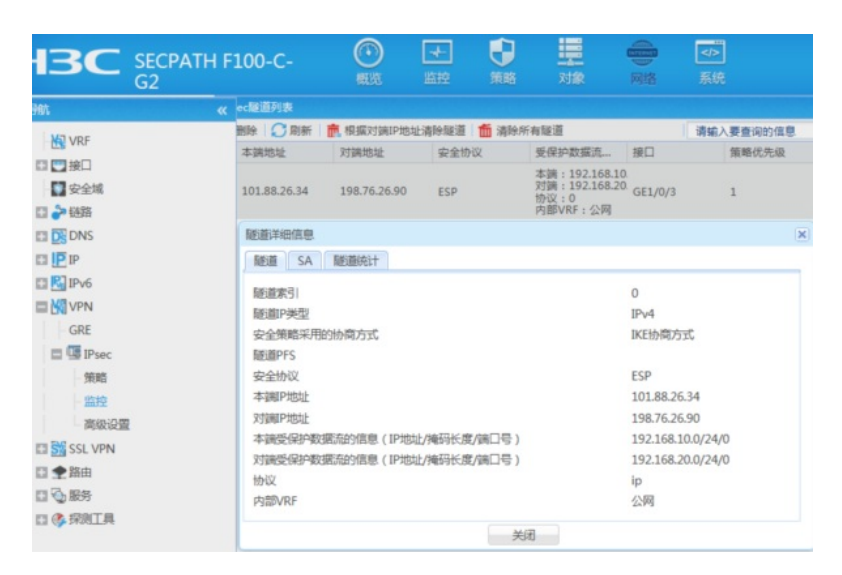

ERG2路由器侧:在【VPN】--【VPN设置】--【IPSec安全策略】--【安全联盟】里查看隧道建立情况

| 全联盟SA            |           |       |                                |         |         |            |           |                                      |
|------------------|-----------|-------|--------------------------------|---------|---------|------------|-----------|--------------------------------------|
| 通过安全联盟SA, IPSec能 | 够对不同的数据流程 | 供不同级别 | 的安全保护。在这里                      | 可以查询到相应 | 隧道当前状态。 | 了解碰撞建立的    | 各个参数。     |                                      |
| 196              |           |       |                                |         |         |            |           |                                      |
|                  | 名称        | 方向    | 隧道两端                           | AH SPI  | AH TEA  | ESP SPI    | ESP 算法    | 数据流                                  |
|                  | ipsec     | in    | 101.88.26.34<br>=>198.76.26.90 |         |         | 0x6a7fa8ae | 3DES_SHA1 | 192.168.10.0/24<br>=>192.168.20.0/24 |
|                  | ipsec     | out   | 198.76.26.90<br>=>101.88.26.34 |         |         | 0xf058e589 | 3DES_SHA1 | 192.168.20.0/24<br>=>192.168.10.0/24 |
|                  |           |       |                                |         |         |            | W 17      | 5/#15#35/37#5                        |

配置关键点